MFC-T910DW

## Gyors telepítési útmutató

Először a Termékbiztonsági útmutató című kézikönyvet olvassa el majd a megfelelő telepítési lépésekkel kapcsolatos tudnivalókhoz tanulmányozza a Gyors telepítési útmutató leírásait.

A legújabb kézikönyvek elérhetők a Brother Solutions Center webhelyéről: 0 support.brother.com/manuals

D00YW4001-02 HUN B verzió

### A készülék kicsomagolása és a tartozékok ellenőrzése

A csomagolásban található alkatrészek az egyes országokban eltérőek lehetnek. Távolítsa el a készülékről és a tintatartály fedeléről a védő szalagot és fóliát.

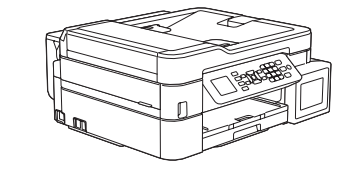

brother

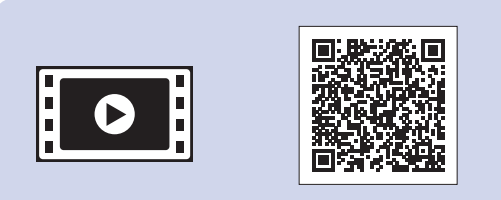

Nézze meg a Brother készülék beállításáról szóló GYIK videóinkat. support.brother.com/videos

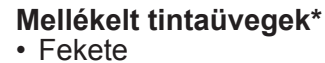

- Sárga
- Ciánkék
- Magenta \* A mellékelt tintaüvegek a csereüvegekhez képest az alábbi mennyiséget tartalmazzák:
- Fekete: kb. 95% - Egyéb színek: kb. 90%
- >> Összefoglaló útmutató: Kellékanyag műszaki adatok

Gyors telepítési útmutató Termékbiztonsági útmutató

Tápkábel

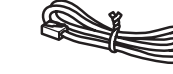

Brother telepítőlemez

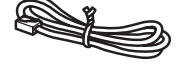

Telefonkábel

MEGJEGYZÉS

- · Ehhez a modellhez tartozó Összefoglaló útmutató a mellékelt telepítőlemezen található.
- · A csomagolóanyagokat és a dobozt ne dobja ki, mert a készülék esetleges későbbi szállításakor jól jöhetnek.
- · A használni kívánt interfészhez megfelelő interfészkábelt kell vásárolnia. Egyes országok esetén a csomag USB-kábelt is tartalmaz.

#### USB-kábel

2 méternél nem hosszabb USB 2.0 kábel (A/B típus) használatát javasoljuk.

#### Ethernet (hálózati) kábel

A 10BASE-T vagy 100BASE-TX Fast Ethernet hálózathoz 5-ös kategóriájú (vagy nagyobb), sodrott huzalpáros kábelt használjon.

#### Biztonságos hálózati hozzáférés

A készüléke alapértelmezett jelszava a készülék hátulján lévő címkén olvasható (a "Pwd" kifejezés mellett). Erősen javasoljuk, hogy módosítsa az alapértelmezett jelszót, hogy megakadályozza az illetéktelen hozzáférést a készülékhez.

### Tegyen papírt a papírtálcába

A papír kezelésével és a papírméretekkel kapcsolatos további információt lásd: Összefoglaló útmutató.

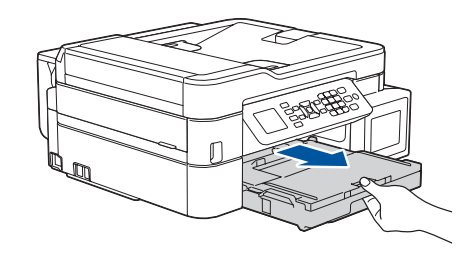

Húzza ki teljesen a papírtálcát a készülékből.

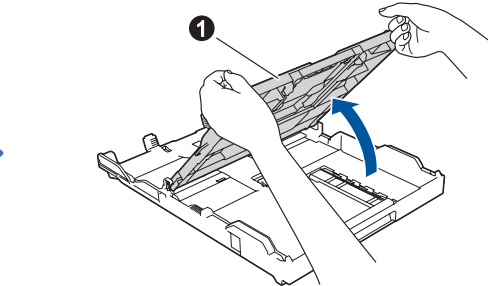

Emelje fel a kimeneti papírtálca fedelét 1.

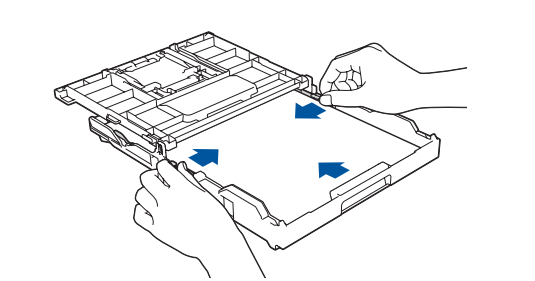

Állítsa be a papírvezetőket.

Alaposan pörgesse át a papírt, és töltse be a tálcába.

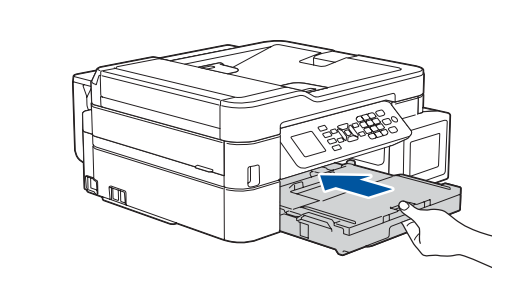

Zárja be a kimeneti papírtálca fedelét, és nyomja a papírtálcát lassan vissza a készülékbe.

#### MEGJEGYZÉS

Húzza ki az 1 papírtámaszt, és hajtsa ki a 2 papírtartó szárnyat úgy, hogy a kinyomtatott papír ne essen le.

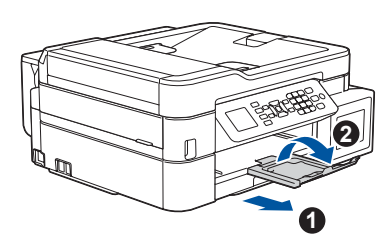

Csatlakoztassa a 3 tápkábelt

Csatlakoztassa a tápkábelt. A készülék automatikusan bekapcsol.

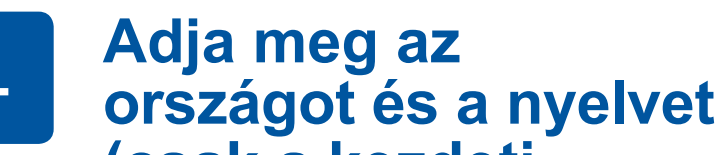

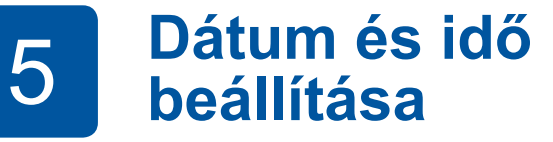

A dátum és idő beállításához kövesse az LCD kijelzőn megjelenő utasításokat.

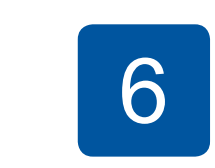

### Töltse fel a tintatartályt a mellékelt tintakel

#### FONTOS

Ellenőrizze a tintaüveg modell nevét a címkén. A nem megfelelő tinta kárt tehet a készülékben.

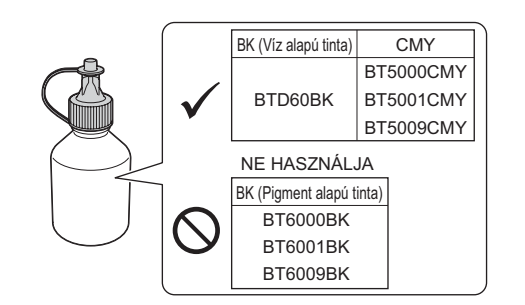

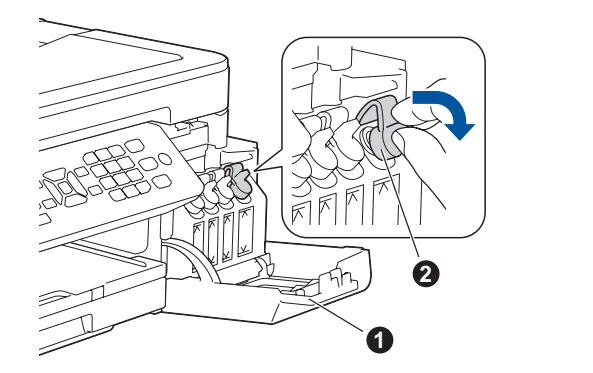

#### csak a kezdeti beállítások esetén)

A készülék bekapcsolása utána lehetséges, hogy meg kell adnia az országot és a nyelvet (a készüléktől függően). Ha szükséges, kövesse az LCD kijelzőn megjelenő lépéseket.

Nyissa ki az 1 tintatartály fedelét és húzza lefelé a 2 fület a tintatartály fedelének kinyitásához.

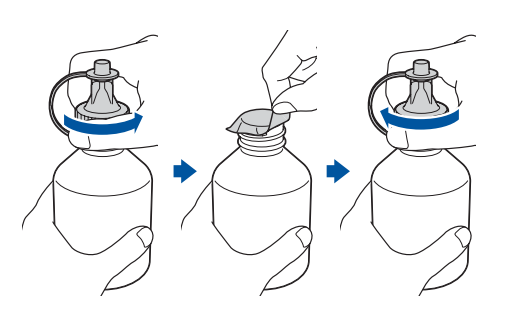

Távolítsa el a tintaüveg fedelét és védőfóliáját, majd cserélje a fedelet.

#### MEGJEGYZÉS

A tintaüveg tetejét szorosan rögzítse, hogy elkerülje a tinta kiömlését.

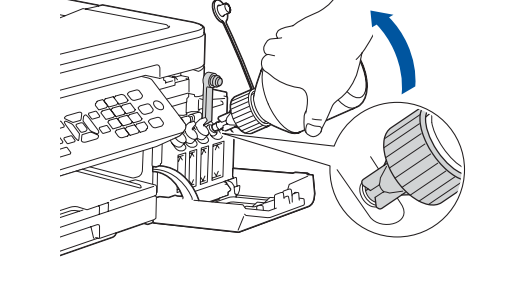

Távolítsa el a tintaüveg csúcsát. Helyezze be a tintaüveg fúvókáját óvatosan úgy, hogy ne ömöljön ki a tinta. Töltse tele a tintatartályt az üveg óvatos összenyomásával. Ürítse az üveg teljes tartalmát a tintatartályba.

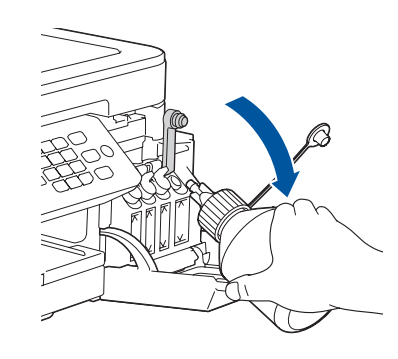

Emelje felfelé a fúvókát úgy, hogy ne ömöljön ki a tinta, majd távolítsa el a fúvókát a tintatartályból.

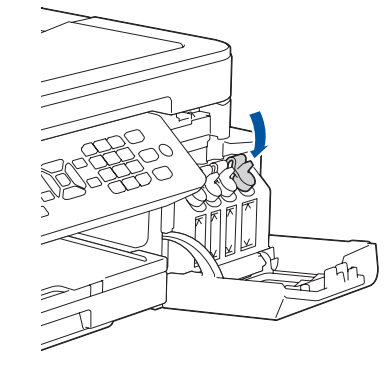

Nyomja lefelé a tintatartály fedelét és szorosan zárja be. Ismételje meg a 6. lépést a másik három tintatartály feltöltéséhez.

Zárja be a tintatartály fedelét. A készülék előkészíti a tintarendszert a nyomtatáshoz.

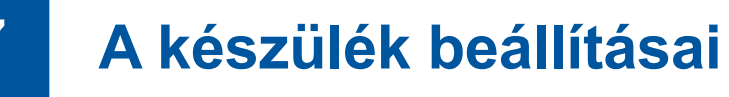

Ha a készülék végzett a kezdeti tisztítási folyamattal, a készülék beállításainak konfigurálásához kövesse az LCD képernyőn megjelenő lépéseket.

- A nyomtatási minőség ellenőrzése
- A tálcabeállítások konfigurálása
- · Firmware frissítési értesítés beállítása
- A telepítő lap kinyomtatása

## 8

### Válassza ki a nyelvet (ha szükséges, és csak bizonyos készüléktípusok esetén)

- 1. Nyomja meg az Settings (Beállítás) gombot.
- 2. Nyomja meg az ▲ vagy a V gombot a következők kiválasztásához: a.Válassza ki a [Alapbeáll.] opciót, majd nyomja meg az OK gombot.
  - b.Válassza ki a [Helyi nyelv] opciót, majd nyomja meg az OK gombot.
  - c.Válassza ki a kívánt nyelvet, majd nyomja meg az OK gombot.
- 3. Nyomja meg az Stop/Exit (Stop/Kilépés) gombot.

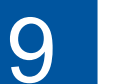

### Csatlakoztassa a telefonkábelt

Ha készülékét nem használja faxként, ugorjon a 10. ponthoz.

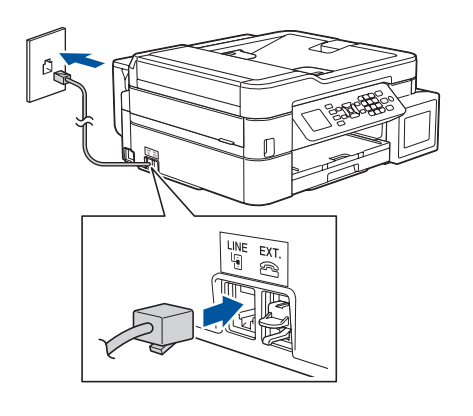

Csatlakoztassa a telefonkábelt. Használja a LINE jelöléssel ellátott aljzatot.

#### MEGJEGYZÉS

Ha egy külső telefonnal megosztva használ egy telefonvonalat, akkor az ábrán bemutatott módon csatlakoztassa.

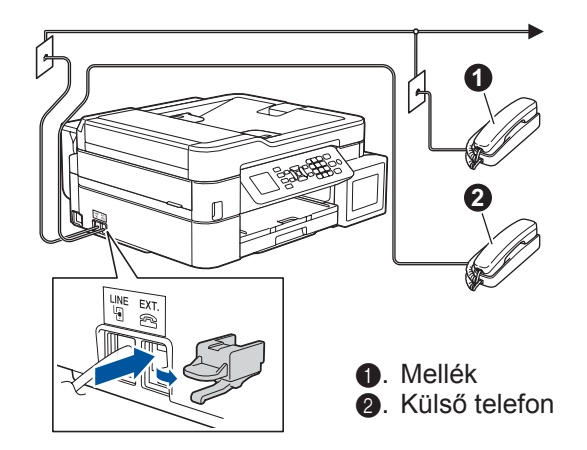

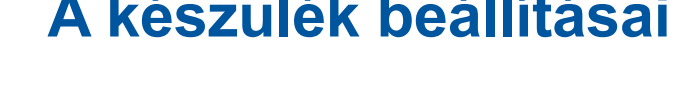

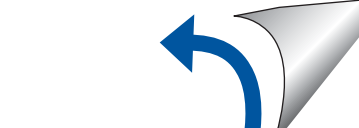

# Válassza ki a készülékhez csatlakoztatni kívánt eszközt

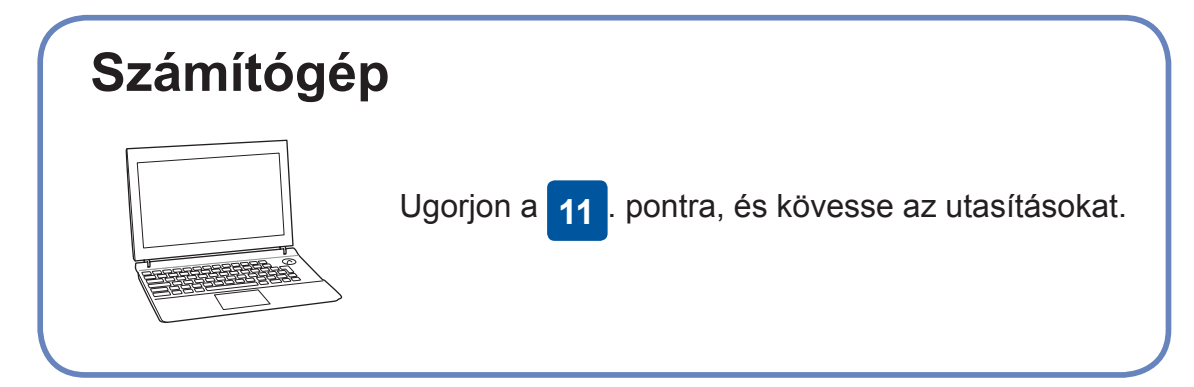

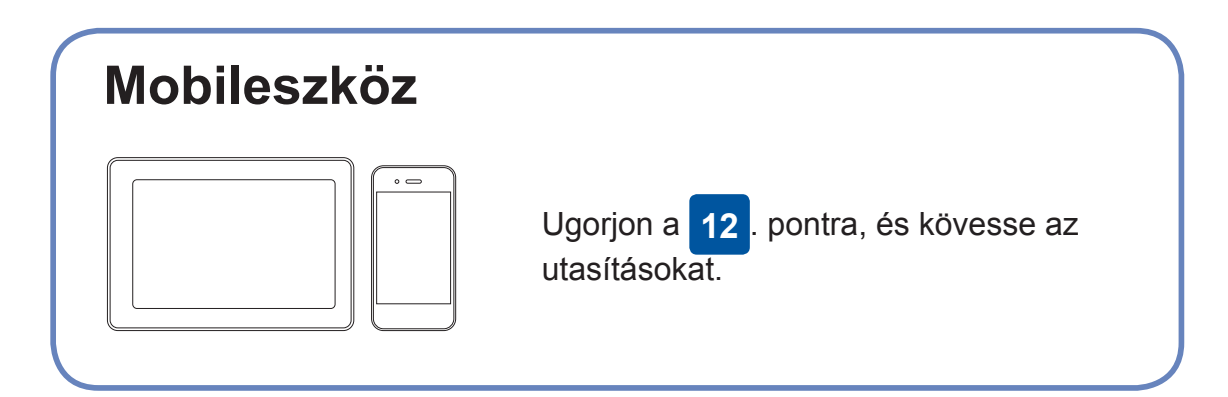

### Csatlakoztassa a számítógépet

A Brother rendszeresen frissíti a firmware-eket, újabb funkciókat ad hozzájuk, és hibákat javít ki. A legújabb firmware letöltéséhez látogassa meg az alábbi weboldalt: <u>support.brother.com/up4</u>.

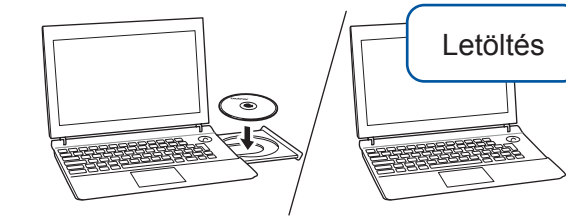

Tegye be a telepítőlemezt a CD/DVD meghajtóba, vagy töltse le a Teljes illesztőprogram és szoftver csomag lehetőséget:

Windows<sup>®</sup> esetén: <u>support.brother.com/windows</u> Mac operációs rendszerek: <u>support.brother.com/mac</u>

Ha számítógépén nemrég megjelent operációs rendszert használ, látogassa meg a fenti weboldalakat a friss illesztőprogram- és szoftverinformációkért.

#### Kövesse a képernyőn megjelenő utasításokat és kijelzéseket.

Windows<sup>®</sup> esetén:

Ha a Brother-képernyő nem jelenik meg automatikusan, ugorjon a **Számítógép** (**Sajátgép/Ez a gép**) lehetőségre. Kattintson kétszer a CD/DVD-ROM ikonra, majd kattintson kétszer a **start.exe** lehetőségre.

Mac operációs rendszerek: A teljes funkcionalitáshoz javasolt a **CUPS illesztőprogram** használata nyomtató hozzáadásakor. Vezetékes hálózati kapcsolathoz és USB csatlakozáshoz: Keresse meg a készülék belsejében

a megfelelő portot (a használni kívánt kábel alapján) az ábrán látható módon.

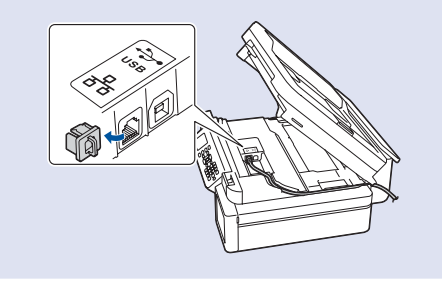

Végzett

### Nem tud csatlakozni? Ellenőrizze a következőket:

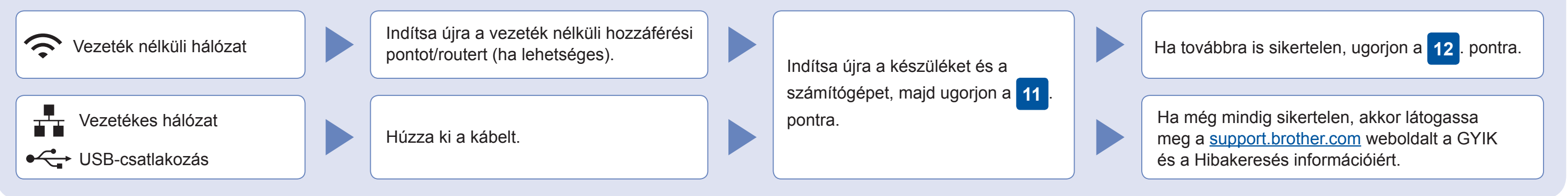

### Alternatív vezeték nélküli beállítás

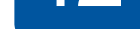

Találja meg az vezeték nélküli hozzáférési pont/router SSID (hálózatnév) és Hálózati kulcs (jelszó) értékeit, és írja be a lenti táblázatba.

| SSID (Hálózat neve)     |  |
|-------------------------|--|
| Hálózati kulcs (jelszó) |  |

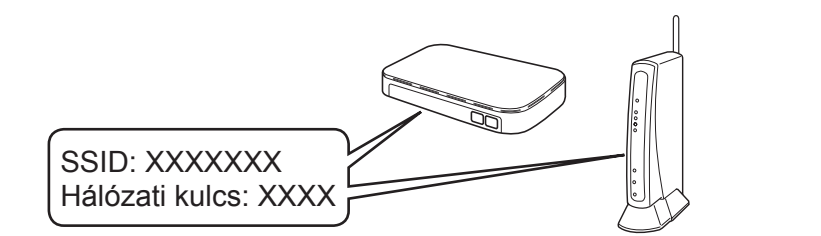

- Ha nem találja ezt az információt, kérdezze meg a hálózati rendszergazdát vagy a vezeték nélküli hozzáférési pont/router gyártóját.
- Lépjen a készülékhez és nyomja meg a WiFi gombot a panelen. Nyomja meg az OK gombot a [Telep.Varázsló] kiválasztásához. A [BekapcsoljaaWLAN-t?] üzenet jelenik meg az LCD-n.
- Nyomja meg a ► gombot az Igen kiválasztásához.

a készülék közvetlenül is csatlakoztatható egymáshoz. A kiegészítő vezeték nélküli hálózati támogatáshoz lásd: <u>support.brother.com/wireless-support</u>.

Válassza ki az SSID (hálózatnév) értéket a vezeték nélküli hozzáférési pont/router számára, majd adja meg a Hálózati kulcs (jelszó) értékét. További információért lásd a *Szöveg bevitele a Brother készüléken* című részt az *Online Használati Útmutatóban*.

Ha a vezeték nélküli hálózat beállítása sikeres, akkor az LCD képernyőn a [Kapcsolódott] üzenet jelenik meg.

Ha a telepítés sikertelen, indítsa újra a Brother készüléket és a vezeték nélküli hozzáférési pontot/routert, majd ismételje meg a **12**. pont lépéseit. A számítógépen

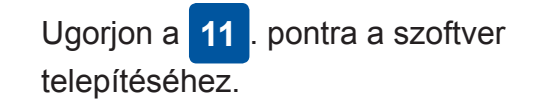

#### A mobileszközön

Ugorjon a **13**. pontra az alkalmazások telepítéséhez.

## **13** Nyomtatás vagy szkennelés a mobileszközről

A mobileszközt és a Brother készüléket ugyanahhoz a vezeték nélküli hálózathoz kell csatlakoztatni.

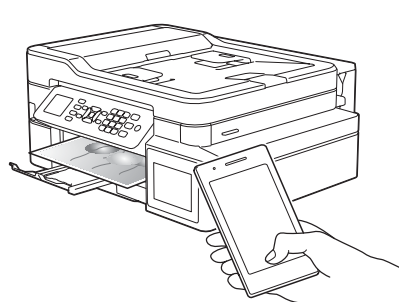

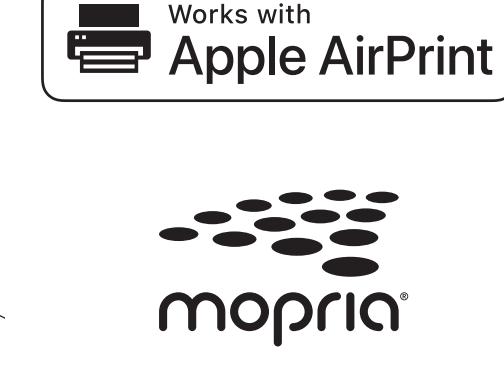

Az AirPrint minden iOS eszközön, így iPhone, iPad, és iPod touch készülékeken támogatott. Az AirPrint használatához nem kell letöltenie szoftvert. További információkat lásd: *Online Használati Útmutató*.

A Mopria<sup>®</sup> Print Service alkalmazást a Google Play™ alkalmazásboltból töltse le Android™ eszközére.

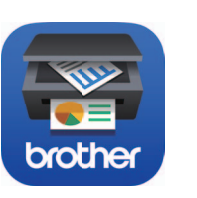

A mobileszközt használva töltse le a és telepítse a **Brother iPrint&Scan** alkalmazást valamely alkalmazásboltból, mint amilyen pl. az App Store, a Google Play™, vagy a Microsoft<sup>®</sup> Store.

A Brother SupportCenter egy mobilalkalmazás, amely a Brother-termékkel kapcsolatos legfrissebb terméktámogatási információkat nyújtja a felhasználónak.

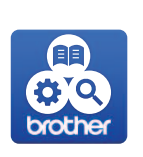

Látogassa meg az App Store vagy a Google Play™ oldalakat a letöltéshez.

Kiegészítő alkalmazások

A mobileszközről különböző alkalmazásokat használva nyomtathat, és arra szkennelhet. A részleteket lásd: *Online Használati Útmutató*.

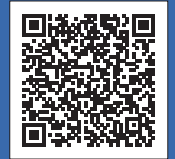

### Kiegészítő vezeték nélküli hálózati támogatás: support.brother.com/wireless-support

A GYIK és a Hibakeresés információiért, valamint a szoftverek és a kézikönyvek letöltéséhez látogassa meg az alábbi weboldalt: <u>support.brother.com</u>. A termék műszaki adatait lásd: Online Használati Útmutató.